BizChannel@CIMB Panduan Kontrak FX

# Isi Kandungan

| Soalan Lazim Ditanya (FAQ)                                           | 2  |
|----------------------------------------------------------------------|----|
| Langkah Permulaan                                                    | 3  |
| Lihat dan Tempah Kadar FX                                            | 4  |
| Menu FX dan Pasaran Wang                                             | 4  |
| Lihat Kadar FX                                                       | 5  |
| Lihat Penyenaraian Kegemaran Kadar Fx                                | 6  |
| Lihat Kadar Fx Silang MYR                                            | 7  |
| Lihat Kadar Fx Bukan Silang MYR                                      | 7  |
| Senarai Kegemaran FX                                                 | 8  |
| Cipta Senarai Kegemaran FX                                           | 8  |
| Selenggara Senarai Kegemaran FX                                      | 10 |
| Tempahan Kontrak FX                                                  | 11 |
| Penyenaraian Kontrak FX                                              | 15 |
| Lampiran                                                             | 17 |
| Lampiran A: Masa penggalan mata wang untuk tempahan Kadar Kontrak FX | 17 |
| Lampiran B: Status Kontrak FX                                        | 18 |

# Soalan Lazim Ditanya (FAQ)

- 1) Siapa boleh melihat dan menempah Kadar FX?
- 2) Bagaimana saya hendak memohon peranan Penempah BX?
- 3) Bagaimana saya hendak mencipta Senarai Kegemaran FX?
- 4) Bagaimana saya hendak menempah Kontrak FX?
- 5) Mengapakah Kadar FX memaparkan "Tidak tersedia"?
- 6) <u>Bagaimana jika pemasa hitung mundur tamat tempoh sebelum menghantar</u> <u>tempahan?</u>
- 7) Bagaimana saya menggunakan kontrak FX untuk bayaran?

# Langkah Permulaan

- Pengguna BizChannel kini boleh menggunakan fungsi 'Pertanyaan dan Tempah Kadar FX' untuk memantau dan kontrak kadar FX untuk penyelesaian/bayaran dalam talian pada hari yang sama.
- Semua pengguna boleh melihat kadar FX strim masa nyata. Kadar FX tersedia untuk tempahan semasa masa dagangan FX dari jam 08:30 sehingga masa penggalan mata wang masing-masing – Untuk masa penggalan mata wang individu, sila rujuk <u>Lampiran A.</u> Transaksi dihantar selepas masa penggalan pada jam 16:00 akan diproses pada hari bekerja berikutnya.
- Untuk Korporat, hanya pengguna BizChannel yang diberi kuasa boleh menempah Kadar FX setelah peranan Penempah FX terpakai pada ID pengguna BizChannel.

#### Bagaimana saya hendak memohon Peranan Penempah FX?

- Semasa pendaftaran dalam talian untuk pelanggan BizLite, anda boleh memilih Peranan Penempah FX untuk pengguna yang diberi kuasa di bahagian "Pemilihan Pengguna".
- Untuk pelanggan sedia ada BizLite dan pakej Standard, anda boleh mengisi borang Penyelenggaraan BizChannel. Sila pastikan anda memuat turun borang terkini daripada portal web BizChannel.
- Untuk pelanggan berpakej Tersuai, anda boleh menetapkan Peranan Penempah FX di skrin Pengurusan Pengguna > Penyelenggaraan Pengguna seperti di bawah.

|                       | User Management / User Maintenance / Confirmation Page / Result Page                                                                                                    |                                                                                                    |
|-----------------------|----------------------------------------------------------------------------------------------------|----------------------------------------------------------------------------------------------------|
|                       | User                                                                                                    |                                                                                                    |
| Account Management    | User Edit                                                                                                    |                                                                                                    |
| Jser Management       | User ID                                                                                                    | ALYCIA                                                                                                    |
|                       | User Name*                                                                                                    | Alycia                                                                                                    |
| ▶ User Group          | Email Address*                                                                                                    | testuser77@uat.cimb.com                                                                                                    |
| User Maintenance      | Notify when new task is routed (Authoriser)                                                                                                    |                                                                                                    |
| Signature Set         | Notify when transaction involved is expiring soon (Authoriser)                                                                                                    | $\checkmark$                                                                                                    |
| Approval Matrix       | Notify when transaction involved is processed                                                                                                    |                                                                                                    |
| nformation Management | Mobile Phone Number*                                                                                                    | + 60 V 1257577791 e.g. For mobile number +6019-234 5678, Country Code (+60) and Mobile No. (192345678)                                                                                                    |
| Jtilities             | User Role                                                                                                    | Maker                                                                                                    |
|                       | User Group*                                                                                                    | user group all                                                                                                    |
| Reports               | Booker                                                                                                    |                                                                                                    |
|                       | View Payroli & Statutory Payment Details                                                                                                    | V                                                                                                    |
|                       | Authentication type*                                                                                                    | SMS OTP V                                                                                                    |
|                       | System ID (For third party system integration access - Please tick if applicable)                                                                                                    | Z 7ZH11VD1H5 Regenerate System ID                                                                                                    |
|                       | Terms and Condition Booker Roles                                                                                                    |                                                                                                    |
|                       | In the event the company appoints a booker, it hereby agrees that the boo<br>entered into an FX transaction with CIMB Bank Berhad or CIMB Islamic B<br>payment on the same day, it may cancel the booking and the FX transaction | ker is authorized to book FX (foreign exchange) rates on BizChannel on behalf of the company. Upon booking of the FX rate, the company shall be deemed to have<br>ank Behad (the "Bank") whereby payment shall be made by the company via BizChannel to the Bank on the same day. In the event the Bank does not receive<br>on shall be deemed terminated, upo company shall be liable for all marked-to market losses incured by the Bank. |
|                       |                                                                                                    | Confirm Back                                                                                                    |

## **CIMB**ISLAMIC

# Lihat dan Tempah Kadar FX

### Menu FX dan Pasaran Wang

| BizChannel@CIME             |
|-----------------------------|
| Pending Tasks               |
| Account Information         |
| Payments Management         |
| Bill Payments               |
| B2B Payments                |
| Government Payment Services |
| Bulk Payments               |
| Statutory Payments          |
| Cheque Services             |
| Collections Management      |
| Petronas Merchant Services  |
| FX and Money Market         |
| FX Rate Inquiry and Book    |
| FX Contract Rate Listing    |
| ► Money Market Repo         |
| Information Management      |

#### Pilihan menu sub baharu:

- Pertanyaan dan Tempahan Kadar FX
   Pelanggan boleh melihat kadar FX, cipta Senarai
   Kegemaran FX dan tempah kadar FX.
- Penyenaraian Kadar Kontrak FX
   Pelanggan boleh melihat Kadar Kontrak yang ditempah di BizChannel

#### Senarai perkhidmatan FX yang tersedia:

- 1. Lihat kadar FX
- 2. Senarai Kegemaran FX
- 3. Senarai Kadar Kontrak FX
- 4. Tempah Kadar Kontrak FX (hanya tersedia untuk pengguna BizChannel dengan Peranan Penempah FX.

## Lihat Kadar FX

• Lihat Kadar Fx adalah tersedia untuk semua pengguna.

### FX and Money Market $\rightarrow$ FX Rate Inquiry and Book $\rightarrow$ View FX Rate

| FX and Money Market / FX Rate Inquiry and Book / Confirm            | ation Page / Result Page |        |
|---------------------------------------------------------------------|--------------------------|--------|
| FX Rate Inquiry and Book FX Favourite                               | List                     |        |
| Source Account *                                                    | : Online Balance         |        |
| Favourite List Mry Crosses Non Mry Crosses     Favourite List Name  | 3                        |        |
|                                                                     | 4                        | View 5 |
| *Booking of rates is only applicable for users with assigned Booker | role.                    |        |

- 1. Klik tab Pertanyaan dan Tempah Kadar FX.
- 2. Pilih akaun pendanaan / pendebitan daripada senarai.
- Pilih salah satu penyenaraian Pasangan Mata Wang (Senarai Kegemaran, Silang MYR dan Bukan Silang MYR)
- 4. Senarai Kegemaran Tersuai sehingga 3 senarai
  - Silang MYR iaitu AUDMYR, GBPMYR, USDMYR, EURMYR dll.
  - Bukan Silang MYR iaitu AUDUSD, GBPUSD, USDHKD, EURUSD dll.
  - Untuk pilihan penyenaraian Pasangan Mata Wang Kegemaran, pilih senarai kegemaran yang dicipta sebelumnya. Anda boleh mencipta sehingga 3 Penyenaraian Kegemaran.
- 5. Klik Lihat untuk memaparkan Kadar FX.
- Pasangan mata wang ialah sebut harga dua mata wang berbeza, dengan nilai satu mata wang disebut nilainya berbanding mata wang yang lain.
- Kontrak FX Silang MYR untuk menjual mata wang asing ke akaun MYR hanya untuk tujuan pemindahan dalaman. Pemindahan Ringgit ke luar Malaysia adalah terhad mengikut Notis 1 Peraturan FEA BNM.
- Pemasa hitung mundur 60 saat akan bermula selepas mengklik butang Lihat. Selepas tamat tempoh, butang Kadar Segar Semula akan dipaparkan untuk mengemas kini kadar FX terkini.
- Sistem akan menunjukkan kadar FX "Tidak tersedia" apabila:
  - Negara mata wang adalah pada cuti umum;
  - Selepas masa penggalan mata wang;
  - Selepas waktu dagangan (selepas FXOnline COT);
  - FXOnline tidak berfungsi.

**CIMB**ISLAMIC

### Lihat Penyenaraian Kegemaran Kadar Fx

| FX and Money Market / FX Rate Inquiry          | and Book / Confirmation Page / Result Page |                 |      |
|------------------------------------------------|--------------------------------------------|-----------------|------|
| FX Rate Inquiry and Book                       | FX Favourite List                          |                 |      |
|                                                |                                            |                 |      |
| Source Account *                               | 1                                          | Conline Balance |      |
| Currency Pair Listing                          |                                            |                 |      |
| Favourite List OMYR Crosses                    | Non MYR Crosses                            |                 |      |
| Favourite List Name                            | 1                                          | •               |      |
|                                                | Fav MYR 10 X<br>Fav MYR 4 X                |                 | View |
| *Booking of rates is only applicable for users | with assigned Booker role. Fav USD 5x      | 2               | 3    |

- 1. Pilih penyenaraian Pasangan Mata Wang sebagai "Senarai Kegemaran".
- 2. Pilih senarai kegemaran daripada senarai ke bawah.
- 3. Klik Lihat untuk memaparkan Kadar FX. Anda boleh melihat sehingga 10 pasangan mata wang dalam satu halaman.

| FX and Money Market / FX Rate Inquin          | y and Book / Confirmation F   | Page / Result Page |                |                |             |                                 |
|-----------------------------------------------|-------------------------------|--------------------|----------------|----------------|-------------|---------------------------------|
| FX Rate Inquiry and Book                      | FX Favourite List             |                    |                |                |             |                                 |
| _                                             |                               |                    |                |                |             |                                 |
| Source Account *                              | :                             | 8600013236         | Dnline Balance |                |             |                                 |
| Currency Pair Listing                         |                               |                    |                |                |             |                                 |
| Favourite List     MYR Crosses                | Non MYR Crosses               |                    |                |                |             |                                 |
| Favourite List Name                           | :                             | Fav MYR 10 X       | ~              |                |             |                                 |
|                                               |                               |                    |                |                | View        | Countdown timer : 56            |
| Currency Pair                                 |                               | Bank Sell Rates    |                | Bank Buy Rates |             |                                 |
| AUDMYR                                        |                               | 2.83360000         |                | 2.73930000     |             |                                 |
| CNYMYR                                        |                               | 0.61666300         |                | 0.58798800     |             |                                 |
| EURMYR                                        |                               | 4.64300000         |                | 4.51590000     |             |                                 |
| GBPMYR                                        |                               | 5.52030000         |                | 5.39380000     |             |                                 |
| HKDMYR                                        |                               | 0.55193200         |                | 0.53141600     |             |                                 |
| IDRMYR                                        |                               | 0.00032000         |                | 0.00028700     |             |                                 |
| JPYMYR                                        |                               | 0.03853600         |                | 0.03746400     |             |                                 |
| SGDMYR                                        |                               | 3.05600000         |                | 2.96960000     |             |                                 |
| THBMYR                                        |                               | 0.13950500         |                | 0.12618600     |             |                                 |
| USDMYR                                        |                               | 4.26570000         |                | 4.15940000     |             |                                 |
| *Booking of rates is only applicable for user | rs with assigned Booker role. |                    |                |                | Page 1 Of 1 | Go   First   Prev   Next   Last |

## **CIMB**ISLAMIC

### Lihat Kadar Fx Silang MYR

| FX and Money Market / FX Rate Inqui         | iry and Book / Confirmation Page / Result Page |                   |                                                    |
|---------------------------------------------|------------------------------------------------|-------------------|----------------------------------------------------|
| FX Rate Inquiry and Book                    | FX Favourite List                              |                   |                                                    |
| Source Account *                            | : 8600013236                                   | Dnline Balance    |                                                    |
| Currency Pair Listing                       |                                                |                   |                                                    |
| O Favourite List   MYR Crosses              | O Non MYR Crosses                              |                   |                                                    |
|                                             |                                                |                   | View Countdown timer : 56                          |
| Currency Pair                               | Bank Sell Rates                                | Bank Buy Rates    |                                                    |
| AEDMYR                                      | <u>1.20400000</u>                              | <u>1.09180300</u> |                                                    |
| AUDMYR                                      | <u>2.83450000</u>                              | <u>2.73980000</u> |                                                    |
| BDTMYR                                      | 0.05235900                                     | 0.04670600        |                                                    |
| BNDMYR                                      | 3.05380000                                     | <u>2.98440000</u> |                                                    |
| CADMYR                                      | 3.22460000                                     | <u>3.12940000</u> |                                                    |
| CHFMYR                                      | <u>4.37490000</u>                              | 4.24560000        |                                                    |
| CNYMYR                                      | <u>0.61674900</u>                              | 0.58806500        |                                                    |
| DKKMYR                                      | 0.63280400                                     | 0.59760000        |                                                    |
| EURMYR                                      | 4.64350000                                     | 4.51550000        |                                                    |
| GBPMYR                                      | <u>5.52110000</u>                              | <u>5.39340000</u> |                                                    |
| *Booking of rates is only applicable for us | sers with assigned Booker role.                |                   | Page 1 Of 3 Go   First   Prev   <u>Next   Last</u> |

### Lihat Kadar Fx Bukan Silang MYR

| FX and Money Market / FX Rate Inquiry and Book / Confirma              | tion Page / Result Page         |                |                                                    |
|------------------------------------------------------------------------|---------------------------------|----------------|----------------------------------------------------|
| EX Rate Inquiry and Book EX Favourite                                  | ist                             |                |                                                    |
|                                                                        |                                 |                |                                                    |
|                                                                        |                                 |                |                                                    |
| Source Account *                                                       | : 8600013236 🎢 🖉 Online Balance |                |                                                    |
| Currency Pair Listing                                                  |                                 |                |                                                    |
| Favourite List     MYR Crosses     Non MYR Crosses                     |                                 |                |                                                    |
|                                                                        |                                 |                |                                                    |
|                                                                        |                                 |                | View Countdown timer : 58                          |
|                                                                        |                                 |                |                                                    |
| Currency Pair                                                          | Bank Sell Rates                 | Bank Buy Rates |                                                    |
| AUDUSD                                                                 | 0.67720000                      | 0.64750000     |                                                    |
| EURUSD                                                                 | 1.10780000                      | 1.06620000     |                                                    |
| GBPUSD                                                                 | <u>1.31820000</u>               | 1.27340000     |                                                    |
| NZDUSD                                                                 | 0.65140000                      | 0.6200000      |                                                    |
| USDAED                                                                 | <u>3.85440000</u>               | 3.50720000     |                                                    |
| USDBDT                                                                 | <u>85.19340000</u>              | 84.61230000    |                                                    |
| USDBND                                                                 | 1.42410000                      | 1.37130000     |                                                    |
| USDCAD                                                                 | <u>1.35260000</u>               | 1.30200000     |                                                    |
| USDCHF                                                                 | 0.99820000                      | 0.95790000     |                                                    |
| USDCNY                                                                 | 7.18810000                      | 6.82110000     |                                                    |
|                                                                        |                                 |                |                                                    |
|                                                                        |                                 |                | Page 1 Of 3 Go   First   Prev   <u>Next   Last</u> |
| *Booking of rates is only applicable for users with assigned Booker re | ole.                            |                |                                                    |

**CIMB** BANK

### Senarai Kegemaran FX

- Senarai Kegemaran FX tersedia untuk semua pengguna.
- Anda boleh mempunyai sehingga 3 penyenaraian kadar kegemaran dan maksimum 10 kadar pasangan untuk setiap penyenaraian kadar kegemaran.

#### 

| FX and Money Market / FX Favourite L        | ist / Details Page                       |   |                  |   |                      |
|---------------------------------------------|------------------------------------------|---|------------------|---|----------------------|
| FX Rate Inquiry and Book                    | FX Favourite List                        | 1 |                  |   |                      |
| FX Favourite List                           |                                          |   |                  |   |                      |
|                                             |                                          |   | Record Not Found |   |                      |
| Note - Add up to 45 operandize to a Parauel | a lief. Maximum 9 Passurita liefe alleur | - |                  | 2 | Add FX Favorite List |

iote : Add up to 10 currencies to a favourite list. Maximum 3 favourite lists allowed.

- 1. Klik tab "Senarai Kegemaran FX".
- 2. Senarai Kegemaran FX yang dicipta akan disenaraikan. Jika tiada Senarai Kegemaran FX, "Rekod Tidak Ditemui" akan dipaparkan.
- 3. Untuk mencipta senarai kegemaran baharu, klik butang "Tambah Senarai Kegemaran FX".

### Cipta Senarai Kegemaran FX

### FX and Money Market → FX Favourite List → Maintain FX Favorite List → Select Currency Pairs

| FX and Money Market / FX Favourite Lis | it / Details Page         |        |
|----------------------------------------|---------------------------|--------|
| FX Rate Inquiry and Book               | FX Favourite List         |        |
| Search Master List                     |                           |        |
| Favourite List Name *                  |                           |        |
| Currency                               | 1                         |        |
| Currency Pair Type                     | : MYR Crosses Non MYR Cro |        |
|                                        | 2                         | Search |

- 1. Masukkan nama untuk setiap senarai yang dicipta (iaitu Kegemaran USD 5X)
- 2. Masukkan kod mata wang atau tandakan sama ada "Silang MYR" atau "Bukan Silang MYR""
- 3. Klik butang "Carian" untuk menyenaraikan pasangan mata wang untuk dipilih.

FX and Money Market  $\rightarrow$  FX Favourite List  $\rightarrow$  Maintain Fx Favourite List  $\rightarrow$  Select Currency Pairs

- Senarai Induk di sebelah kiri, memaparkan Kadar FX yang ditapis berdasarkan Mata Wang dan Jenis Pasangan Mata Wang.
- Senarai Kegemaran di sebelah kanan ialah senarai pasangan mata wang yang dipilih untuk Kegemaran FX ini.

| deater 1 int  |          |              |                 |           |         |               |           |    |
|---------------|----------|--------------|-----------------|-----------|---------|---------------|-----------|----|
| e List Name * |          | : Fav USD 5x |                 |           |         |               |           |    |
|               |          | -            |                 |           |         |               |           |    |
| Pair Type     |          | MYR Crosses  | Non MYR Crosses |           |         |               |           |    |
|               |          |              |                 |           |         |               |           | -  |
|               |          |              |                 |           |         |               |           | Se |
| List          |          |              |                 |           | Favourt | te List       |           |    |
| Currency Pair |          |              | - 20            |           |         | Currency Pair |           |    |
| AUDUSD        | <u> </u> | USDDKK       |                 |           |         | Record        | Not Found |    |
| EURUSD        |          | USCHKD       |                 |           |         |               |           |    |
| GEPUSD        | 1        | USDIDR       |                 |           |         |               |           |    |
| NZOUSD        | 8        | USDINR       |                 |           | _       |               |           |    |
| USDAED        |          | USDJPY       |                 | Add >>    |         |               |           |    |
| USDBOT        |          | USOLKR       |                 | Dente la  |         |               |           |    |
| USDEND        |          | USDNOK       |                 | << Hemove | 2       |               |           |    |
| USDCAD        |          | USDPHP       |                 |           |         |               |           |    |
| USDCHF        |          | USDPKR       |                 |           |         |               |           |    |
| USDCN/Y       |          | USDSAR       |                 |           |         |               |           |    |
|               |          |              |                 |           |         |               |           |    |

- 1. Pilih pasangan mata wang pilihan.
- 2. Klik "Tambah" untuk menambah ke dalam penyenaraian kegemaran atau "Keluarkan" untuk mengeluarkan daripada penyenaraian kegemaran.
- 3. Klik "Simpan Senarai Kegemaran FX"

#### 

| -      |                                   |             |                             |     |
|--------|-----------------------------------|-------------|-----------------------------|-----|
| FX and | d Money Market / FX Favouri       | e List /    | Details Page                |     |
|        |                                   |             |                             |     |
| E      | X Rate Inquiry and Book           |             | FX Favourite List           |     |
|        |                                   | _           |                             |     |
|        |                                   |             |                             |     |
| FX Fa  | vourite List                      |             |                             |     |
| No.    | Favourite List Name               |             |                             |     |
| 1      | Fav MYR 10 X                      |             |                             |     |
| 2      | Fav MYR 3 X                       |             |                             |     |
| 3      | Fav USD 5x                        |             |                             |     |
|        |                                   |             |                             |     |
|        |                                   |             |                             |     |
|        |                                   |             |                             |     |
| Note : | Add up to 10 currencies to a favo | urite list. | Maximum 3 favourite lists r | all |
|        |                                   |             |                             |     |

BizChannel@CIMB

Panduan Kontrak FX

**CIMB**ISLAMIC

### Selenggara Senarai Kegemaran FX

### 

| FX and   | Money Market / EX Favourite List /             | Details Page                       |                      |
|----------|------------------------------------------------|------------------------------------|----------------------|
| G _      | KRate Inquiry and Book                         | FX Favourite List                  |                      |
| FX Fay   | ourite List                                    |                                    |                      |
| No.      | Favourite List Name                            |                                    |                      |
| 1        | Fav MYR 10 X                                   |                                    |                      |
| 2        | Fav MYR 3 X                                    |                                    |                      |
|          | 2                                              |                                    |                      |
|          |                                                | -                                  | Add FX Favorite List |
|          |                                                |                                    |                      |
| Note : / | Add up to 10 currencies to a favourite list. N | Aaximum 3 favourite lists allowed. |                      |

- 1. Klik tab "Senarai Kegemaran FX".
- 2. Untuk **menyunting** senarai kegemaran sedia ada, klik nama senarai kegemaran untuk memilih pasangan mata wang.

#### FX and Money Market → FX Favourite List → Maintain Fx Favourite List → Select Currency Pairs

|        | Master List     |   |          |                         |           |       |               |     |
|--------|-----------------|---|----------|-------------------------|-----------|-------|---------------|-----|
| avou   | ite List Name * |   | : Fav M  | R 4 X                   |           |       |               |     |
| Curren | iy.             |   | 3        |                         |           |       |               |     |
| Curren | y Pair Type     |   | : 🗆 M)   | Crosses 📃 Non MYR Cross | 65        |       |               |     |
|        |                 |   |          |                         |           |       |               | 903 |
|        |                 |   |          |                         |           |       |               | 000 |
| Maste  | r List          |   |          |                         |           | Favou | rite List     |     |
| 100    | Currency Pair   |   |          |                         |           |       | Currency Pair |     |
|        | AEDMYR          | 2 | GBPUSD   |                         |           |       | CNYMYR        |     |
| 8      | AUDMYR          |   | HKDMYR   |                         |           | 0     | USDMYR        |     |
|        | AUDUSD          |   | IDRMYR   |                         |           | 0     | EURMYR 2      |     |
| 8      | BOTMYR          |   | INRMYR   |                         |           | 3     | 1.00          |     |
| 8      | BNDMYR          |   | JPYMYR   |                         | Add >>    | 3     |               |     |
| 0      | CADMYR          |   | LKRMYR   |                         | << Remove |       |               |     |
| 0      | CHFMYR          |   | NOKMYR   |                         |           | 4     |               |     |
| 0      | DKKMYR          |   | NZDMYR   |                         | 1.10      |       |               |     |
| 0      | EURUSD          |   | NZDUSD   | 1                       |           |       |               |     |
|        | GBPMYR          |   | PHPMYR 1 |                         |           |       |               |     |

- 1. Senarai Induk: Kadar FX ditapis berdasarkan Mata Wang dan Jenis Pasangan Mata Wang
- 2. Senarai Kegemaran: Simpan senarai yang dikemas kini
- 3. Butang Tambah: Alihkan pasangan mata wang yang dipilih ke senarai Kegemaran.
- 4. Butang Keluarkan: Untuk mengeluarkan senarai yang dipilih daripada senarai Kegemaran ke senarai Induk.
- 5. Butang Simpan Senarai Kegemaran FX: Simpan Senarai Kegemaran
- 6. Butang Padam: Padam senarai Kegemaran

**CIMB** ISLAMIC

### **Tempahan Kontrak FX**

- Kadar FX daripada skrin Pertanyaan Kadar FX akan ditunjukkan pada Halaman Pengesahan seperti di bawah.
- Masukkan kod tujuan dan amaun untuk meneruskan.

#### Fx and Money Market $\rightarrow$ Fx Rate Inquiry and Book $\rightarrow$ Book Rate and Confirm $\rightarrow$ Submit $\rightarrow$ Result

| FX Rate Inquiry and Book             | 1 Book / Confirmation Page / Result Page FX Favourite List |                |                                           |                           |
|--------------------------------------|------------------------------------------------------------|----------------|-------------------------------------------|---------------------------|
| Source Account *                     | 86000 998999                                               | Online Balance |                                           |                           |
| Currency Pair Listing                |                                                            | 2              |                                           |                           |
| Favourite List   MYR Crosses  I      | Von MYR Crosses 3                                          |                |                                           |                           |
|                                      |                                                            |                |                                           | View Countdown timer : 54 |
|                                      |                                                            |                |                                           | 4                         |
| Currency Pair                        | Bank Sell Rates                                            |                | Bank Buy Rates                            |                           |
| SEKMYR                               | 0.45487200                                                 |                | 0.42433000                                |                           |
|                                      | 0.40200000                                                 |                | 3.01950000                                |                           |
| SGDMYR                               | 3.10090000                                                 |                | 3.0.030000                                |                           |
| SGDMYR<br>THBMYR                     | 0.14057200                                                 |                | 0.12716600                                |                           |
| SGDMYR<br>THBMYR<br>USDMYR           | 0.14057200<br>4.4057200                                    |                | 0.12716600                                |                           |
| SGDMYR<br>THBMYR<br>USDMYR<br>ZARMYR | 0.14057000<br>4.4057000                                    |                | 0.12716600<br>4.29640000<br>Not Available |                           |
| SGDMYR<br>THBMYR<br>USDMYR<br>ZARMYR | 0.14057200<br>4.40570000<br>Not Available 5                |                | 0.12716600<br>4.29640000<br>Not Available |                           |

"Booking of rates is only applicable for users with assigned Booker role.

- 1. Lakukan pertanyaan kadar pada skrin "Pertanyaan dan Tempah Kadar FX"
- 2. Pilih Akaun Sumber untuk didebitkan daripada senarai akaun
- 3. Pilih jenis Penyenaraian Pasangan Mata Wang
- 4. Klik Lihat untuk menyenaraikan Penyenaraian Kadar FX. Kadar adalah sah untuk 60 Saat SAHAJA (rujuk Pemasa Hitung Mundur)
- 5. Pilih Kadar FX yang diingini untuk tempah iaitu Untuk menghantar USD TT dengan mendebit daripada akaun MYR, pilih "Kadar Bank Jual USDMYR"

### FX and Money Market → FX Rate Inquiry and Book → Book Rate and Confirm → Submit → Result

| FX Rate Inquiry and Book                   | FX Fayourite List                                                                                 |              |
|--------------------------------------------|---------------------------------------------------------------------------------------------------|--------------|
| Book Rate<br>Bank Sell USD vs MYR Toda     | ay at 4.40570000 (indicative)                                                                     |              |
| Settlement Date *                          | : Today 🔻                                                                                         |              |
| Source Account                             | : 8600013236 / ICIMB M SDN BHD ( MYR )                                                            |              |
| Purpose Code Category *                    | SERVICES AND INVESTMENT INCOME                                                                    |              |
| Purpose Code *                             | 10010-Goods for processing (manufacturing se 1                                                    |              |
| Amount *                                   | : USD 10.00                                                                                       |              |
|                                            | MYR 44.06                                                                                         |              |
| Note : Please make payment & approve befor | ore 5pm to avoid cancellation. Cancellation of FX contract will be subjected to fees and charges. | Confirm Back |

#### Isikan butiran kontrak:

- 1. Pilih "Kategori Kod Tujuan" dan "Kod Tujuan"
- 2. Masukkan amaun, dalam salah satu daripada amaun mata wang
- 3. Klik "Sahkan"

### **Nota Penting:**

Kadar yang dipaparkan di sini adalah indikatif, dan dibawa dari skrin Pertanyaan Kadar FX ke Halaman Tempah Kadar dan Sahkan.

#### Fx and Money Market $\rightarrow$ Fx Rate Inquiry and Book $\rightarrow$ Book Rate and Confirm $\rightarrow$ Submit $\rightarrow$ Result

| FX and Money Market / FX Rate Inquiry and                                    | Book / Confirmation Page / Result Page                                                                                                    |
|------------------------------------------------------------------------------|----------------------------------------------------------------------------------------------------|
| FX Rate Inquiry and Book                                                     | FX Favourite List                                                                                                    |
| Currency Pair Listing                                                        |                                                                                                    |
| Currency Pair                                                                | : USDMYR                                                                                                    |
| Book Rate                                                                    |                                                                                                    |
| Bank Sell USD vs MYR Today                                                   | at 4.40570000 1                                                                                                    |
| Cottlement Date                                                              | y, 27-Apr-2020                                                                                                    |
| Source Account                                                               | Beout 13236 / ICIMB MI SDIV BHD (MITR.) Countdown timer : 34                                                                                                    |
| Purpose Code Category                                                        | SERVICES AND INVESTMENT INCOME                                                                                                    |
| Purpose Code                                                                 | 10010-Goods for processing (manufacturing services)                                                                                                    |
| Amount                                                                       | USD 10.00                                                                                                    |
| Terms and Conditions                                                         | MYR 44.06 2                                                                                                    |
| I hereby confirm that I am authorised to                                     | book the FX (foreign exchange) rate on BizChannel on behalf of the company. Upon booking of the FX rate, the company shall be deemed to have entered into an FX transaction with                                                                                                    |
| CIMB Bank Berhad or CIMB Islamic Be<br>may cancel the booking and the FX tra | .nk Berhad (the "Bank") whereby payment shall be made by the company via BizChannel to the Bank on the same day, in the event the Bank does not receive payment on the same day, it<br>nsaction shall be deemed terminated. Upon termination, the company shall be liable for all marked-to-market losses incurred by the Bank. |
| 3<br>Note : Please make payment & approve before \$                          | ipm to avoid cancellation. Cancellation of FX contract will be subjected to fees and charges.                                                                                                    |

Tiket Kontrak yang lengkap akan ditunjukkan

- 1. Sahkan sebut harga Kadar [Mata Wang Bank Jual vs Bank Beli]
- 2. Sahkan maklumat kontrak
- 3. Baca "Terma dan Syarat" dan klik kotak semak jika anda bersetuju dengan terma
- 4. Klik Hantar. Kadar yang ditunjukkan adalah sah selama 60 Saat. Setelah tamat tempoh, anda perlu mengklik butang Kembali untuk kembali ke halaman " Tempah Kadar dan Sahkan".
- Setelah mengklik Hantar, skrin timbul muncul.
- Klik OK untuk meneruskan (jika klik Batal, skrin timbul akan disembunyikan)

| FX Rate Inquiry and Book                                                                                                    | FX Favourite List                                                                                                    |                                                                                                    |                                      |
|----------------------------------------------------------------------------------------------------|----------------------------------------------------------------------------------------------------|----------------------------------------------------------------------------------------------------|--------------------------------------|
|                                                                                                    |                                                                                                    | www.cimb.bizchannel.com.my says                                                                                                    |                                      |
| Surrency Pair Listing                                                                                                    |                                                                                                    |                                                                                                    |                                      |
| Surrency Pair                                                                                                    | : USDMYR                                                                                                    | Click OK to Create Record                                                                                                    |                                      |
| 3ook Rate                                                                                                    |                                                                                                    |                                                                                                    | 1.11                                 |
| Bank Sell USD vs MYR Tod                                                                                                    | ay at 4.40570000                                                                                                    |                                                                                                    | 2001 B                               |
| Settlement Date                                                                                                    | : Today, 27-Apr-2020                                                                                                    | OK Can                                                                                                    | ncei                                 |
| Source Account                                                                                                    | : 8600013236 / ICIMB M SDN BHD ( MYR )                                                                                                    |                                                                                                    |                                      |
| Purpose Code Category                                                                                                    | : SERVICES AND INVESTMENT INCOME                                                                                                    |                                                                                                    |                                      |
| Aurpose Code                                                                                                    | 10010-Goods for processing (manufacturing r                                                                                                    | services)                                                                                                    |                                      |
| Amount                                                                                                    | : USD 10.00                                                                                                    |                                                                                                    |                                      |
|                                                                                                    | : MYR 44.06                                                                                                    |                                                                                                    |                                      |
|                                                                                                    |                                                                                                    |                                                                                                    |                                      |
| Terms and Conditions                                                                                                    |                                                                                                    |                                                                                                    |                                      |
| Terms and Conditions                                                                                                    |                                                                                                    |                                                                                                    |                                      |
|                                                                                                    |                                                                                                    |                                                                                                    |                                      |
|                                                                                                    |                                                                                                    |                                                                                                    |                                      |
| I hereby confirm that I am authorize                                                                                            | ed to book the EV (foreign exchange) rate on Bio/Diangel on baball of the to                                                                                                    | many Lines heating of the EV rate, the company shall be deemed to have entered into                                                                                                    | an EV transactio                     |
| <ul> <li>I hereby confirm that I am authoris<br/>CIMB Bank Berhad or CIMB Islam</li> </ul>                                      | ed to book the FX (foreign exchange) rate on BizChannel on behalf of the co<br>is Bank Berhad (the "Bank") whereby payment shall be made by the compan                                                                                | Impany. Upon booking of the FX rate, the company shall be deemed to have entered into<br>In via BizChannel to the Bank on the same day in the event the Bank does not receive pa                                                                          | an FX transactio                     |
| <ul> <li>I hereby confirm that I am authoris<br/>CIMB Bank Berhad or CIMB Islam<br/>may cancel the booking and the F</li> </ul> | ed to book the FX (foreign exchange) rate on BizChannel on behalf of the co<br>is Bank Berhad (the 'Bank') whereby payment shall be made by the compan<br>I transaction shall be deemed terminated. Upon termination, the company at  | impany. Upon booking of the FX rate, the company shall be deemed to have entered into<br>ry via BitChannel to the Bank on the same day. In the event the Bank does not receive pa<br>hall be liable for all marked-on-market losses incurred by the Bank. | an FX transactio<br>syment on the sa |
| <ul> <li>I hereby confirm that I am authors<br/>GIMB Bank Berhad or CIMB Islam<br/>may cancel the booking and the F</li> </ul>  | ied to book the FX (foreign exchange) rate on BI2Channel on behalf of the co<br>ic Bank Berhad (the "Bank") whereby payment shall be made by the compan<br>X transaction shall be deemed terminated. Upon termination, the company sh | ompany. Upon booking of the FX rate, the company shall be deemed to have entered into<br>ty via BizChannel to the Bank on the same day. In the event the Bank does not receive pa<br>hall be liable for all marked-to-market losses incurred by the Bank. | an FX transactio<br>syment on the sa |

Note : Please make payment & approve before 5pm to avoid cancellation. Cancellation of FX contract will be subjected to fees and charges.

#### **Nota Penting:**

Kadar yang dipaparkan di sini adalah muktamad.

## **CIMB** BANK

### Fx and Money Market $\rightarrow$ Fx Rate Inquiry and Book $\rightarrow$ Book Rate and Confirm $\rightarrow$ Submit $\rightarrow$ Result

| FX Rate Inquiry and Book FX Favour                      | te List                                               |
|---------------------------------------------------------|-------------------------------------------------------|
|                                                         | Result Message: Booked Rate Successfully Executed     |
| Contract No.                                            | : 6190659                                             |
| Currency Pair Listing                                   | 1                                                     |
| Currency Pair                                           | USDMY 1                                               |
| Book Rate                                               |                                                       |
| Bank Sell USD vs MYR Today at 4.40570                   | 000                                                   |
| Settlement Date                                         | : Today, 27-Apr-2020                                  |
| Source Account                                          | - 86000 9999 / ICIMB M SDN BHD ( MYR )                |
| Purpose Code Category                                   | <ul> <li>SERVICES AND INVESTMENT INCOME</li> </ul>    |
| Purpose Code                                            | : 10010-Goods for processing (manufacturing services) |
| Amount                                                  | : USD 10.00                                           |
|                                                         | : MYR 44.06                                           |
| Submitted Time (Information of time is following GMT+8) | 27-Apr-2020 02:08:09                                  |
|                                                         |                                                       |

Note : Please make payment & approve before 5pm to avoid cancellation. Cancellation of FX contract will be subjected to fees and charges.

- 1. Proses tempahan telah berjaya dan Nombor Kontrak dijana untuk rujukan anda.
- 2. Anda boleh mencetak, menyimpan atau kembali ke skrin sebelumnya.

#### **Nota Penting:**

Untuk mengelakkan pembatalan transaksi FX, pastikan pembayaran dibuat dan diluluskan sebelum masa penggalan transaksi. Sebarang pembatalan transaksi FX akan tertakluk pada kerugian yang ditandakan ke pasaran.

#### Bagaimana saya menggunakan kontrak FX untuk bayaran?

- Apabila membuat bayaran menggunakan Kontrak FX, pilih "Kadar Kontrak" untuk Jenis Kadar
- Pilih No. Kontrak daripada senarai pilihan. Senarai pilihan akan memaparkan hanya Kontrak FX yang aktif atau digunakan sebahagiannya.
- Kod tujuan yang dipilih semasa tempahan Kontrak FX mestilah sama dengan kod tujuan pembayaran.
- Untuk pembayaran separa, Pemberi Kuasa perlu meluluskan sebelum pembuat boleh membuat bayaran separa seterusnya menggunakan Kontrak FX yang sama. Ini adalah untuk memastikan Kontrak FX tidak digunakan secara berlebihan dan mengelakkan pertindihan bayaran.
- Pemberi kuasa perlu memerhatikan masa penggalan transaksi dengan meluluskan pembayaran tepat pada masanya.

**CIMB**ISLAMIC

• Jika pemasa hitung mundur tamat tempoh sebelum anda mengklik Hantar, butang Kembali dipaparkan seperti yang ditunjukkan di bawah.

Fx and Money Market  $\rightarrow$  Fx Rate Inquiry and Book  $\rightarrow$  Book Rate and Confirm  $\rightarrow$  Submit  $\rightarrow$  Result

| FX Favourite List                                                                                                    |                                                                                                    |
|----------------------------------------------------------------------------------------------------|----------------------------------------------------------------------------------------------------|
|                                                                                                    |                                                                                                    |
| : USDMYR                                                                                                    |                                                                                                    |
|                                                                                                    |                                                                                                    |
| ay at 4.40570000                                                                                                    |                                                                                                    |
| : Today, 27-Apr-2020                                                                                                    |                                                                                                    |
| : 56000 9999 / ICIMB M SDN BHD ( MYR )                                                                                                    | Countdown timer : 0                                                                                                    |
| : SERVICES AND INVESTMENT INCOME                                                                                                    |                                                                                                    |
| : 10010-Goods for processing (manufacturing services)                                                                                                    |                                                                                                    |
| : USD 10.00                                                                                                    |                                                                                                    |
| : MYR 44.06                                                                                                    |                                                                                                    |
|                                                                                                    |                                                                                                    |
|                                                                                                    |                                                                                                    |
|                                                                                                    |                                                                                                    |
| ad to back the EV (feeding auchanne) rate on BinChannel on baball of the someany ( ) on                                                                                                    | a basilies of the EV rate, the company shall be deemed to have entered into an EV transaction with                                                                                                    |
| a block the 'A (totel) exchange have on buchame on because of the company, oponic<br>is Bank Berhad (the 'Bank') whereby payment shall be made by the company via Bi2Cha<br>X transaction shall be deemed terminated Upon termination, the company shall be liable.                                                                                                    | annel to the Bank on the same day. In the event the Bank does not receive payment on the same day<br>for all marked-to-market losses incurred by the Bank.                                                                                                    |
| the second second s | an an internet in the last of a state of the state.                                                                                                    |
|                                                                                                    |                                                                                                    |
|                                                                                                    | EX Favourite List      USDMYR  ay at 4.40570000      Today, 27-Apr-2020     66000 99999 / ICIMB M SDN BHD ( MYR )     SERVICES AND INVESTMENT INCOME     10010-Goods for processing (manufacturing services)     USD 10.00     MYR 44.06  ed to book the FX (foreign exchange) rate on BizChannel on behalf of the company us BizChu K transaction shall be deemed terminated. Upon termination, the company shall be liable |

1. Klik butang Kembali untuk kembali ke halaman Tempah Kadar dan Sahkan.

# Penyenaraian Kontrak FX

#### FX and Money Market $\rightarrow$ FX Contract Rate Listing $\rightarrow$ FX Contract Rate Search $\rightarrow$ FX Contract Rate Details

| FX and Money Market /   | X Contract Rate Listing   |        |
|-------------------------|---------------------------|--------|
| FX Contract Rate I      | isting                    |        |
|                         |                           |        |
| FX Contract Rate Search |                           |        |
| Contract No.            | : 1                       |        |
| Account No.             |                           |        |
| Booked Date *           | : 07/01/2020 (dd/mm/yyyy) |        |
|                         |                           | Search |
|                         |                           | Z      |
|                         | Record Not Found          |        |

- 1. Masukkan mana-mana ruang kunci carian No Kontrak, No Akaun, Tarikh Ditempah.
- 2. Klik Butang "Carian".

d Money Market / EX Contract

### FX and Money Market $\rightarrow$ FX Contract Rate Listing $\rightarrow$ FX Contract Rate Search $\rightarrow$ FX Contract Rate Details

| FX Contra       | act Rate Liisting     |                   |                  |                               |                                |                                 |                    |                       |            |          |                        |               |
|-----------------|-----------------------|-------------------|------------------|-------------------------------|--------------------------------|---------------------------------|--------------------|-----------------------|------------|----------|------------------------|---------------|
|                 |                       |                   |                  |                               |                                |                                 |                    |                       |            |          |                        |               |
| FX Contract Rat | ite Search            |                   |                  |                               |                                |                                 |                    |                       |            |          |                        |               |
| Contract No.    | 1                     |                   |                  |                               |                                |                                 |                    |                       |            |          |                        |               |
| Account No.     | 1                     |                   |                  |                               |                                |                                 |                    |                       |            |          |                        |               |
| Booked Date *   | 1                     | 27/04/2020        | (dd/             | mm/yyyy)                      |                                |                                 |                    |                       |            |          |                        |               |
|                 |                       |                   |                  |                               |                                |                                 |                    |                       |            |          |                        | Search        |
| FX Contract Rat | ite Listing           |                   |                  |                               |                                |                                 |                    |                       |            |          |                        |               |
| Contract<br>No. | Booked Date           | Rate              | Bank Buy<br>Sell | /Bank Buy (<br>Amore          | Currency Booked                | Sell Currency Booked<br>Amount  |                    | Buy Current<br>Amount | y Utilized | Sel      | I Currency Utilized    | Status        |
| <u>61906590</u> | 2020-04-27            | 4.40570000        | Bank Sell        | MYR                           | 44.06                          | USD 10.00                       |                    |                       |            | USI      | D 0.00                 | Active        |
|                 | 11                    |                   |                  |                               |                                |                                 |                    |                       |            |          |                        |               |
|                 | -                     |                   |                  |                               |                                |                                 |                    |                       | Deer       | 1        | Of 1 Go   First   Prev | I Nevt I Last |
|                 |                       |                   |                  |                               |                                |                                 |                    |                       |            | <u> </u> |                        | Litera Leona  |
|                 |                       |                   | F                | X Contract Rat                | e Listing Report               |                                 |                    |                       |            |          | Print Download         | XLS V         |
|                 |                       |                   |                  |                               |                                |                                 |                    |                       |            |          |                        | CSV           |
|                 |                       |                   |                  |                               |                                |                                 |                    |                       |            |          |                        | XLS           |
| Contract No.    | Booked Date           | Rate Bank         | Buy / Bank Sell  | Buy Currency Booked<br>Amount | Sell Currency Booked<br>Amount | Buy Currency Utilized<br>Amount | Sell Cur<br>Amount | rency Utilized        | Status     |          |                        | PDF           |
| 61906590        | 2020-04-27 14:08:09.0 | 4.40570000 Bank S | Sell             | MYR 44.06                     | USD 10.00                      |                                 | USD 0.00           |                       | Active     |          |                        |               |
|                 |                       |                   |                  |                               |                                |                                 |                    |                       |            | 3        |                        |               |

- 1. Klik pada pautan No. Kontrak untuk memaparkan halaman butiran
- 2. Klik "Cetak" untuk mencetak Penyenaraian Kontrak ATAU "Muat Turun" untuk menyimpan ke dalam format yang dipilih
- 3. Ini adalah contoh format muat turun XLS.

**CIMB**ISLAMIC

#### FX and Money Market — FX Contract Rate Listing — FX Contract Rate Search — FX Contract Rate Details

|                 |                          | https://www.cimb.bizchannel.c                                                          | contract                                                      |                    |                     |             |
|-----------------|--------------------------|----------------------------------------------------------------------------------------|---------------------------------------------------------------|--------------------|---------------------|-------------|
| FX and Mone     | y Market / FX Contr      | https://www.cimb.bizcha                                                                | el.com.my/corp/front/fxcontractratelistingaction.do?action=do | PopUpContract&cont | C.                  |             |
| FX Cor          | itract Rate Listing      | FX and Money Market / FX Cont                                                          | Rate Listing                                                  |                    |                     |             |
| FX Contract     | Rate Search              | FX Contract Rate Listing                                                               |                                                               |                    |                     |             |
| Contract No.    |                          | EX Contrast Date Datalla                                                               |                                                               |                    |                     |             |
| Account No.     |                          | Contract No                                                                            | 61906590                                                      |                    |                     |             |
| Booked Date     |                          | Account No.<br>Booked Date                                                             | 8600013236-ICIMB (M) SDN BHD<br>2020-04-27 14:08:09 0         |                    |                     |             |
|                 |                          | Rate                                                                                   | 4.40570000                                                    |                    |                     | Search      |
| FX Contract     | Rate Listing             | Bank Buy / Bank Sell                                                                   | Bank Sell                                                     |                    |                     |             |
| Contract<br>No. | Booked Date              | Buy Currency Booked Amount<br>Sell Currency Booked Amount                              | MYR 44.06<br>USD 10.00                                        |                    | urrency Utilized    | Status      |
| 61906590        | 2021-04-27<br>14:03:09.0 | Buy Currency Utilized Amount<br>Sell Currency Utilized Amount<br>Purpose Code Category | USD 0.00<br>SERVICES AND INVESTMENT INCOME                    |                    | 0.00                | Active      |
|                 |                          | Purpose Code                                                                           | 10010-Goods for processing (manufacturing services)           |                    | 1 Go   First   Prev | Next   Last |
|                 |                          | Remarks                                                                                | Active                                                        |                    | Print Download      | 1 TXT •     |
|                 |                          | Created By<br>Created Date                                                             | LIMYUETJEN<br>2020-04-27 14:06:09.0                           |                    |                     |             |
|                 |                          |                                                                                        | P                                                             | rint Save As Done  |                     |             |
|                 |                          |                                                                                        |                                                               |                    |                     |             |

#### BizChannel@CIMB

Panduan Kontrak FX

## Lampiran

|     |          | Maga | nongalon  | moto won | <u> </u>    | mahan |        | lantral. | <b>FV</b> |
|-----|----------|------|-----------|----------|-------------|-------|--------|----------|-----------|
| Lam | Diran A: | Wasa | benddalan | mata wan | j untuk tem | Danan | Nadari | NONTRAK  | ГЛ        |
|     |          |      | P         |          |             |       |        |          |           |

| Bil | Mata Wang            | Kod Mata<br>Wang | Masa Penggalan (COT)<br><i>GMT</i> +8 Zon Masa |
|-----|----------------------|------------------|------------------------------------------------|
| 1   | Emirati Dirham       | AED              | 17:00                                          |
| 2   | Australian Dollar    | AUD              | 12:00                                          |
| 3   | Bangladeshi Taka     | BDT              | 17:00                                          |
| 4   | Bruneian Dollar      | BND              | 15:00                                          |
| 5   | Canadian Dollar      | CAD              | 17:00                                          |
| 6   | Swiss Franc          | CHF              | 17:00                                          |
| 7   | Chinese Yuan         | CNY              | 15:00                                          |
| 8   | Danish Krone         | DKK              | 17:00                                          |
| 9   | Euro                 | EUR              | 17:00                                          |
| 10  | British Pound        | GBP              | 17:00                                          |
| 11  | Hong Kong Dollar     | HKD              | 15:00                                          |
| 12  | Indonesian Rupiah    | IDR              | 15:00                                          |
| 13  | Indian Rupee         | INR              | 17:00                                          |
| 14  | Japanese Yen         | JPY              | 11:00                                          |
| 15  | Sri Lankan Rupee     | LKR              | 17:00                                          |
| 16  | Norwegian Krone      | NOK              | 17:00                                          |
| 17  | New Zealand Dollar   | NZD              | 11:00                                          |
| 18  | Philippine Peso      | PHP              | 12:00                                          |
| 19  | Pakistani Rupee      | PKR              | 17:00                                          |
| 20  | Saudi Arabian Riyal  | SAR              | 17:00                                          |
| 21  | Swedish Krona        | SEK              | 17:00                                          |
| 22  | Singapore Dollar     | SGD              | 15:00                                          |
| 23  | Thai Baht            | THB              | 15:00                                          |
| 24  | United States Dollar | USD              | 17:00                                          |
| 25  | South Africa Rand    | ZAR              | 17:00                                          |

Untuk caj terkini, sila rujuk http://www.cimb-bizchannel.com.my/index.php?ch

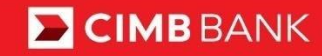

**CIMB**ISLAMIC

### Lampiran B: Status Kontrak FX

| Status Kontrak FX           | Penerangan                                                                                |
|-----------------------------|-------------------------------------------------------------------------------------------|
| Aktif                       | Kontrak FX ditempah hari ini dan masih belum digunakan untuk sebarang bayaran.            |
| Kelulusan Belum Selesai     | Kontrak FX digunakan untuk bayaran yang masih menunggu kelulusan Pemberi<br>Kuasa.        |
| Digunakan<br>Sebahagiannya  | Kontrak FX hanya digunakan sebahagiannya untuk bayaran, dengan baki yang tidak digunakan. |
| Digunakan Sepenuhnya        | Kontrak FX digunakan sepenuhnya untuk bayaran, dengan baki sifar.                         |
| Pembatalan Belum<br>Selesai | Kontrak FX akan dibatalkan, menunggu kelulusan bank.                                      |
| Dibatalkan                  | Kontrak FX telah dibatalkan oleh bank, dan tidak lagi boleh digunakan untuk<br>bayaran.   |
| Tamat Tempoh                | Kontrak FX yang tidak lagi boleh digunakan untuk bayaran.                                 |

### Versi Dokumen

| Versi | Tarikh   | Ubah Butiran              |
|-------|----------|---------------------------|
| 1.0   | Apr 2020 | Salinan Asal – Kontrak FX |